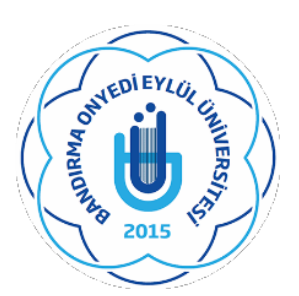

#### BANDIRMA ONYEDİ EYLÜL ÜNİVERSİTESİ

### SOSYAL BİLİMLER ENSTİTÜSÜ

## LİSANSÜSTÜ DERS SEÇİM KILAVUZU

**1-** İlk olarak **https://obs.bandirma.edu.tr/oibs/ogrenci/** adresine giriş yapınız. Karşınıza aşağıdaki ekran çıkacaktır. Sol tarafa size ait olan bilgileri girerek sisteme giriş yapınız.

|         | Bandırma Onyedi Eylül                                                                             | Öğrenci Bilgi Sistemi                                                                                                    |
|---------|---------------------------------------------------------------------------------------------------|----------------------------------------------------------------------------------------------------|
| English | 17 Ocak 2019 Perşembe                                                                             |                                                                                                    |
| Ą       | Oğrenci No<br>Şifre<br>Sayılann Toplamı<br>Sayılann Toplamı<br>Oturum Açmak İçin Kalan Süre 04:55 | <ul> <li>** Üniversitemiz Öğrenci Bilgi Sistemine Girişler obs.bandirma.edu.tr adresinden</li> <li>Kullanıcı Adı : Öğrenci Rumarası</li> <li>Şifre : T.C. Kimlik Numarasının İlk Beş Hanesi</li> <li>belirtilen bilgiler ile giriş yapabilirsiniz.</li> <li>** Üniversite kablosuz internet bağlantısı (eduroam) bağlantı bilgileri</li> <li>için http://eposta.bandirma.edu.tr adresini ziyaret ediniz.</li> <li>** Öğrenci Belgelerinizi e-devlet şifrenizle "www.turkiye.gov.tr" adresinden de alabilirsiniz.</li> </ul> |
|         | (c) 🕲 🕲 🗘                                                                                         |                                                                                                    |
|         |                                                                                                   |                                                                                                    |
|         |                                                                                                   | © Proliz Yazılım                                                                                                    |
|         |                                                                                                   | Tümünü göster X                                                                                                    |
| 📕 🔎 📑   | 🤕 👩 😑 赵 🚍 🏴 🖬                                                                                     | 운 수 및 4 Trifie 특)                                                                                                    |

**2-** Giriş yaptığınızda karşınıza aşağıdaki ekran çıkacaktır. Bu ekranda sol tarafta yer alan menüde 2. seçenekte bulunan '' Ders ve Dönem İşleri'' seçeneğine tıklayınız.

|                             | Bilgilendirme                                                            |                        |                           |                   |  |  |  |  |  |
|-----------------------------|--------------------------------------------------------------------------|------------------------|---------------------------|-------------------|--|--|--|--|--|
| Öğrenci Bilgi Sistemi       | 2018 - 2019 Güz Dönemi Döneminde 5 Adet Onaylanmış ders kaydınız mevcut. |                        |                           |                   |  |  |  |  |  |
| 💷 Genel İşlemler 💦 👌        |                                                                          |                        |                           |                   |  |  |  |  |  |
| 🗊 Ders ve Dönem İşlemleri 💙 | Aktif Dönem:2018 - 2019 Güz Dönemi                                       | Danışman Bilgileri     | Genel Duyurular           | -                 |  |  |  |  |  |
| 🗅 Form İşlemleri            | Sosyal Bilim. Enst./Ekonometri Tezli YL                                  | Doç.Dr. Metehan YILGÖR | Genel Duyuru Yok          |                   |  |  |  |  |  |
| 🛛 Konsey Seçimleri          | 1.Sinif                                                                  | Detay O                |                           |                   |  |  |  |  |  |
| 🗞 YÖKSİS İşlemleri          | Detay 🕄                                                                  | Detay 🗸                | Öğretim Elemanı Mesajları | -                 |  |  |  |  |  |
| 🕲 Hazırlık İşlemleri 📏      |                                                                          |                        | Yeni Mesai Yok            |                   |  |  |  |  |  |
| 🕫 Kullanıcı İşlemleri       |                                                                          |                        |                           |                   |  |  |  |  |  |
|                             |                                                                          |                        |                           |                   |  |  |  |  |  |
|                             |                                                                          |                        |                           |                   |  |  |  |  |  |
|                             |                                                                          |                        |                           |                   |  |  |  |  |  |
|                             |                                                                          |                        |                           |                   |  |  |  |  |  |
|                             |                                                                          |                        |                           |                   |  |  |  |  |  |
|                             |                                                                          |                        |                           |                   |  |  |  |  |  |
|                             |                                                                          |                        |                           |                   |  |  |  |  |  |
|                             |                                                                          |                        |                           |                   |  |  |  |  |  |
|                             |                                                                          |                        |                           |                   |  |  |  |  |  |
|                             |                                                                          |                        |                           |                   |  |  |  |  |  |
|                             |                                                                          |                        |                           |                   |  |  |  |  |  |
|                             |                                                                          |                        |                           |                   |  |  |  |  |  |
|                             |                                                                          |                        |                           |                   |  |  |  |  |  |
|                             |                                                                          |                        |                           |                   |  |  |  |  |  |
|                             |                                                                          |                        |                           |                   |  |  |  |  |  |
|                             |                                                                          |                        |                           |                   |  |  |  |  |  |
|                             |                                                                          |                        |                           |                   |  |  |  |  |  |
|                             |                                                                          |                        |                           |                   |  |  |  |  |  |
|                             | Copyright © 2008-2018 Proliz Yazılım.                                    |                        |                           |                   |  |  |  |  |  |
|                             |                                                                          |                        |                           | Tümünü göster 🛛 🗙 |  |  |  |  |  |

🔹 A 🛱 🥭 🧿 😑 🍯 🗖 📕 👰

x<sup>Q</sup> ∧ 문 ⊄× 11:13 17.01.2019 **퉛**2

#### **3-** Aşağıdaki ekrandan ilk seçenekte bulunan '' Ders Kayıt '' butonuna tıklayınız.

| Öğrenci Bilgi Sistemi                                                                                                    | Bilgilendirme<br>2018 - 2019 Güz Dönemi Döneminde 5 Adet Onaylanmış ders kayd                             | iniz mevcut.                                                   |                                                                                                    |
|----------------------------------------------------------------------------------------------------|----------------------------------------------------------------------------------------------------|----------------------------------------------------------------|----------------------------------------------------------------------------------------------------|
| Genel İşlemler  Genel İşlemler  Ders kayıt  Ot Listesi  Transkript  Transkript  Senaryosu  Diğer Belgeler  Miffordat Durum                                                                                                    | Aktif Dönem:2018 - 2019 Güz Dönemi<br>Sosyal Bilim. Enst./Ekonometri Tezli YL<br>1.Simf<br>Detay <b>9</b> | Danışman Bilgileri<br>Doç.Dr. Metehan YILGÖR<br>Detay <b>O</b> | Genel Duyurular     -       Genel Duyuru Yok     -       Öğretim Elemanı Mesajları     -       Veni Mesaj Yok     - |
| Staj Başvırusu       Akademik Faaliyetler       Devamszlik Durumu       Iberamszlik Durumu       Iberamszli |                                                                                                    |                                                                |                                                                                                    |
| (9) Hazırlık İşlemleri <sup>&gt;</sup>                                                                                                    |                                                                                                    |                                                                |                                                                                                    |
|                                                                                                    | Copyright © 2008-2018 Proliz Yazılım.                                                                     |                                                                | Tũmũnũ göster X                                                                                                    |
| 표 오 밝 ၉ 🧿                                                                                                    | ) 🤤 🤞 📻 😕 📲                                                                                               |                                                                | 유 ^ 닱 4× 1 <sup>11:16</sup> 년 <sub>2</sub> )                                                                        |

#### Ders Kavıt Öğrenci No / Adı Sovadı Önceki Dönem Bakive 0 00 TI TEST Öğrenci Bilgi Sistemi Fakülte - Program / Sınıfı Sosval Bilimler Enstitüsü -Dönemlik Ücret 0.00 TL Kayıt Tarihi - Nedeni 28/08/2018 / YüksekLisans Genel İşlemler Bağlı Olunan Müfredat - 2018 Müfredat Ödenmesi Gereken Toplam Ücret 0.00 TL 0 00 TI Normal Süresi İcinde Ödenen Tenlam Ücret 1 Ders ve Dönem Íslemleri Öğranim Güra Durum Genel Ortalama 0 Genel Bakive 0.00 TL 🛗 Ders Kaydı Geçmişi 🔒 😥 Bölüm Ders Programı 📗 Müfredat Durumu Ders Program Yazdır Mesajlar anskrint O Tümü Güz Yarıyılı Dersleri Bahar Yarıyılı Dersleri 1. Sınıf Dersleri 2. Sınıf Dersleri Müfredat/Bölüm Dışı Dersler ăer Belaeler üfredat Durum Önceki Dönen Aktif Dönem Ders Kodu Z/S KRD <u>Ders Adı</u> EKM5201 İleri Ekonometri II s 3 1 ademik Faalivetler C EKM5202 Zaman Serileri Analizi II s 3 1 C EKM5203 Panel Veri Analizi s © EKM5204 Bilgisayar Programlama II s 3 Form İşlemleri EKM5205 İleri Makro İktisat s 3 Konsey Seçimleri C EKM5206 Uygulamalı Ekonometri s EKM5207 İleri Matematiksel İktisat II YÖKSİS İşlemleri S 3 EKM5208 Yöneylem Araştırması II s 3 1 Hazırlık İslemleri EKM5209 Seminer 7 Kullanıcı İşlemleri C EKM8209 Uzmanlık Alan Dersi Z 8 1 Kontrol Et Öğrenci Kesinleştirme Durumu : Kesinleştirilmedi ! Danisman Onav Durumu : Onavlanmadi Seçilen Dersler Ders Seçilmedi Toplam Kredi : 0/30 AKTS : 0/45 Saat : 0 Ders Sayısı : 0 Seçilen Dersleri Veren Öğretim Elemanlarını ve Derslerin Fakülte - Bölüm - Programlarını Göster Notlar Ders kaydınızı tamamlayabilmeniz için Kesinleştir butonuna basmanız gerekmektedir. ) Kesinleştir butonuna basıldıktan sonra ekleme / çıkarma işlemi yapılamaz. ) Seçilen dersler kesinlestirilmez ise bu derslerin kontenjanlarına dahil edilmez. inleştirme işlemi yapıldığı takdirde seçilen derslerin kontenjanlarına dahil edilir. 오 🗄 🤶 🧿 🗧 🧉 x<sup>P</sup> ^ 닫 ⊄ <sup>12:01</sup> 17.01.2019 w I =

#### 4- Karşınıza seçilebilecek derslerin bulunduğu ekran çıkacaktır.

- 5- Bu ekrandan öncelikle ders seçimini yapmak istediğiniz döneme ait ilgili kutucuğunu işaretleyiniz.
- 6- Daha sonra bu ekrandan;

#### Tezli Yüksek Lisans öğrencileri;

3 adet seçmeli, 2 adet zorunlu olmak üzere 5 adet ders seçimi,

#### Tezsiz Yüksek Lisans öğrencileri;

5 adet seçmeli olmak üzere 5 adet ders seçimi,

#### Doktora öğrencileri;

4 adet seçmeli, 2 adet zorunlu olmak üzere <u>6</u> adet ders seçimi yapmalıdır.

# \*\*\*Bilimsel Hazırlık okuyacak öğrencilerin ders seçimleri, enstitü öğrenci işleri tarafından yapılacaktır.

#### Zorunlu Dersler;

- GÜZ= 1- Sosyal Bilimlerde Araştırma Yöntemleri ve Yayın Etiği 2- Uzmanlık Alan Dersi
- BAHAR= 1- Seminer 2- Uzmanlık Alan Dersi

#### 7- Uzmanlık alan dersi seçim bilgileri;

Uzmanlık alan dersi seçeneğine tıkladığınızda karşınıza aşağıdaki gibi bir ekran gelecektir. Bu ekrandan;

- Eğer üniversitemize yeni kayıt yaptıran bir öğrenci iseniz : "YENİ KAYIT" başlıklı Uzmanlık Alan dersini,

- Eğer üniversitemizin önceden kayıtlı öğrencisi iseniz: Danışmanlığınızı yapan öğretim üyesinin isminin yer aldığı Uzmanlık alan dersini seçininiz.

| Fakülte<br>Ders Kodu |             | (           | Sosyal Bilimler Enstitüsü 🔹    |            | Program    |         | ram             | Ekonometri (Tezli) Yüksek Lisans 💌 |           |         | 0                |       |                                         |
|----------------------|-------------|-------------|--------------------------------|------------|------------|---------|-----------------|------------------------------------|-----------|---------|------------------|-------|-----------------------------------------|
|                      |             | (           | Ders Adı                       |            |            |         | Öğretim Elemanı |                                    | nanı      |         |                  |       |                                         |
| ) (                  | ersle       | rin Fakülte | - Bölüm - Programlarını Göster |            |            |         |                 |                                    |           |         |                  | 1     | Ders Program                            |
| ľ.                   | <u>Şube</u> | Ders Kod    | Ders Adı                       | <u>Z/S</u> | <u>T+U</u> | Krd     | AKTS            | Öğretim Üyesi                      | <u>Sn</u> | AcNeden | <u>Alma Tipi</u> | Kont. | <u>Grup Ko</u>                          |
| 0                    | А           | EKM8209     | Uzmanlık Alan Dersi            | Z          | 8          | 8       | 6               | Özlem KIZILGÖL                     | 1         | Dnm.    | Dönem            | 0/999 |                                         |
| )                    | в           | EKM8209     | Uzmanlık Alan Dersi            | Z          | 8          | 8       | 6               | Metehan YILGÖR                     | 1         | Dnm.    | Dönem            | 0/999 |                                         |
| )                    | С           | EKM8209     | Uzmanlık Alan Dersi            | Z          | 8          | 8       | 6               | Hale KIRER                         | 1         | Dnm.    | Dönem            | 0/999 |                                         |
| )                    | D           | EKM8209     | Uzmanlık Alan Dersi            | Z          | 8          | 8       | 6               | Mehmet TEKTAŞ                      | 1         | Dnm,    | Dönem            | 0/999 |                                         |
| 0                    | Е           | EKM8209     | Uzmanlık Alan Dersi            | Z          | 8          | 8       | 6               | Necla TEKTAŞ                       | 1         | Dnm.    | Dönem            | 0/999 |                                         |
| 0                    | YENI        | EKM8209     | Uzmanlık Alan Dersi            | z          | 8          | 8       | 6               |                                    | 1         | Dnm.    | Dönem            | 0/999 |                                         |
|                      |             |             |                                | A          |            | 6 - 1/1 | 1               | - 4 4 >                            | ы         | (P)     |                  |       | • • • • • • • • • • • • • • • • • • • • |

🕖 Derse ait ön koşul veya açıklama varsa görüntülenir. Açıklamaları görmek için tıklayın.